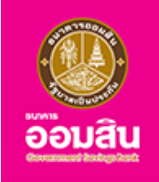

# ประกันชีวิตประเภทสามัญ แบบสะสมทรัพย์ TIP Touch Saving 10/1

**UU** Application

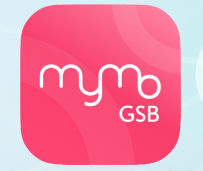

สมัครได้ตั้งแต่อายุ 20 - 65 ปี

จ่ายเบี้ยครั้งเดียว ลดหย่อนภาษีได้

> รับเงินคืน 1.75%\*

\*รับเงินคืน 1.75% ของจำนวนเงินเอาประกันภัย ตั้งแต่ปีกรมธรรม์ที่ 1 - 9

กรุณาอัปเดต MyMo เป็นเวอร์ชันล่าสุดก่อนทำรายการ

### ้ขั้นตอนการทำรายการซื้อประกันชีวิต ประเภทสามัญ แบบสะสมทรัพย์ TIP Touch Saving 10/1

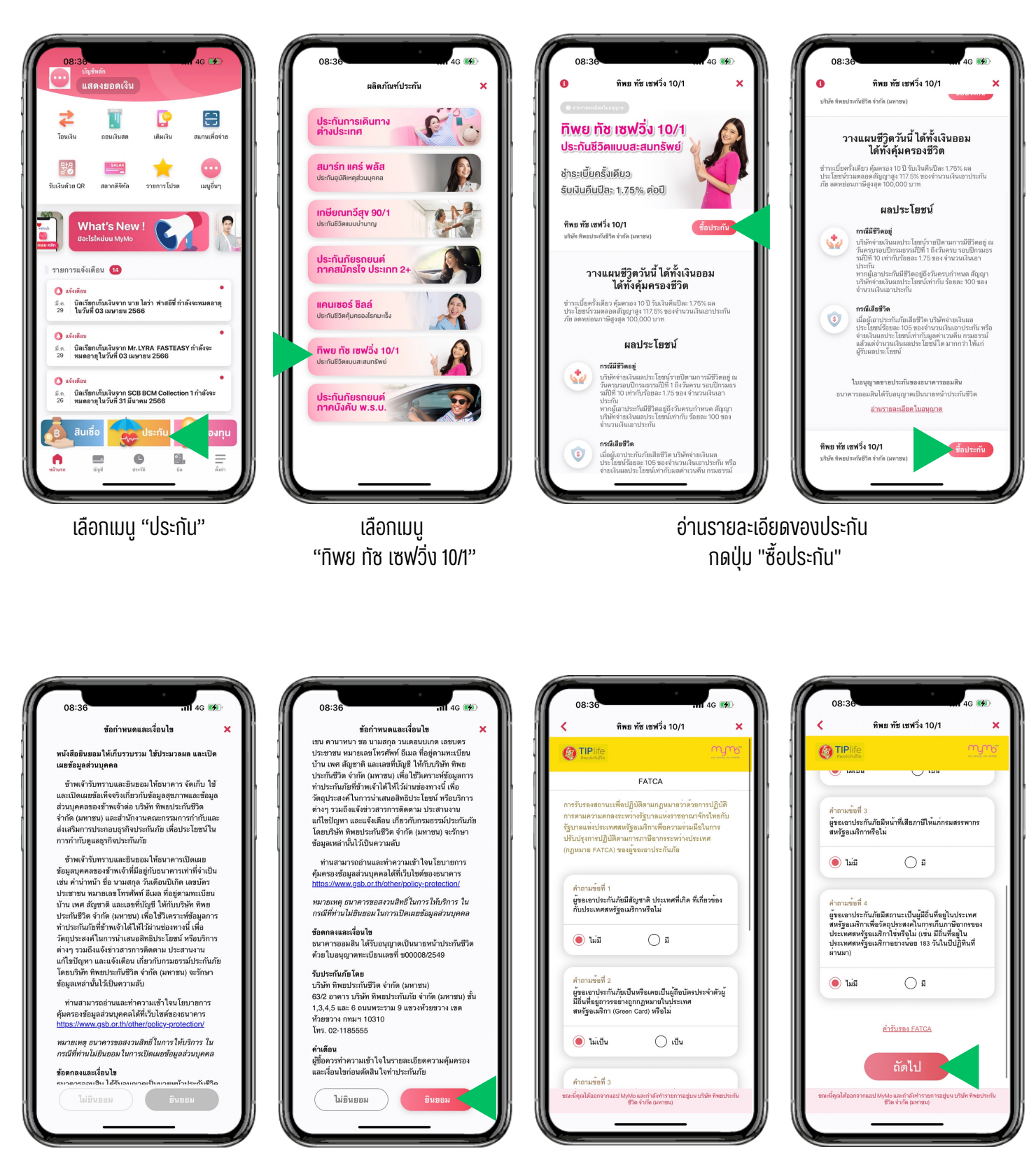

อ่านvัอกำหนดและเงื่อนไv กดปุ่ม "ยินยอม" ระบบเง้าสู่เว็บไซต์งอง บริษัท ทิพยประกันซีวิต จำกัด (มหาชน) ให้ลูกค้าต้องคำถาม FATCA แล้วกด "ถัดไป"

# ้ขั้นตอนการทำรายการซื้อประกันชีวิต ประเภทสามัญ แบบสะสมทรัพย์ TIP Touch Saving 10/1

| TIPlife                 |                                               | Control Control Contro | <u>Mun</u>                                                 |
|-------------------------|-----------------------------------------------|----------------------------------------------------------------------------------------------------|------------------------------------------------------------|
| Touch                   | n Saving 10/1                                 |                                                                                                    |                                                            |
| มู้เอาประกันภัย         | นาย กระปุก ออมอิน                             | จำนวนเบี้ยประกันภัย                                                                                                    | 29,310.00 บาท                                              |
| ไพ<br>ใค้ห่อเดียน       | พนักงานบริษัทเอกขน รั 🗸<br>35,000             |                                                                                                    | คำนวณตามเงื่อนไขและ<br>ข้อกำหนดของบริษัทประกัน             |
| จำนวน                   | เงินเอาประกัน                                 | เงินคืนที่ได้รับ<br>- สิ้นปีที่ 1-9 ปีละ<br>- สิ้นปีที่ 10 รับ                                                                                                    | 525.00 บาท<br>30,525.00 บาท                                |
| 3                       | 0,000                                         | รวมรับเงินคืนตลอดสัญญา<br>                                                                                                    | 36,225.00 บาท                                              |
| วงเงินขั้นต่ำ<br>20,000 | วงเงินสูงสุด<br>300,000                       | ความคุ้มครองชีวิต<br>- สิ้นปีที่ 1-10 ปีละ                                                                                                    | 31,500.00 บาท                                              |
|                         |                                               |                                                                                                    | ตลอดสัญญาหรือมูลค <sup>่</sup> า<br>เวนคืนเงินสดที่สูงกว่า |
| นวนเบี้ยประกันภัย       | 29,310.00 บาท                                 | เงื่อนไขความคุ้ม                                                                                                    | ครองฉบับเต็ม                                               |
|                         | คำนวณตามเงือนไขและ<br>ข้อกำหนดของบริษัทประกัน |                                                                                                    |                                                            |
| เดิมที่ได้รับ           |                                               | ถัด                                                                                                    | เป                                                         |

กรอก "อาซีพ" "รายได้ต่อเดือน" และ "จำนวนเงินเอาประกัน" เพื่อให้ระบบคำนวณผลประโยชน์ แล้วกด "ถัดไป"

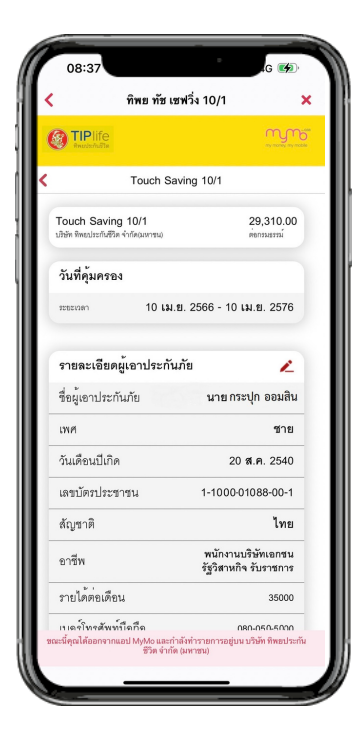

|                                                                                         | -0                                                                                                    |
|-----------------------------------------------------------------------------------------|----------------------------------------------------------------------------------------------------|
| แค                                                                                      | านเชอร์ ชิลล์                                                                                                    |
|                                                                                         | MUV                                                                                                    |
| ที่อยู่ปัจจุบัน                                                                         |                                                                                                    |
| ที่อยู่ที่ทำงาน                                                                         |                                                                                                    |
| รายละเอียดผู้รับผลประโ                                                                  | ้ยชน์                                                                                                    |
| ผู้รับผลประโยขน์                                                                        | ทายาทตามกฎหมาย                                                                                                    |
| วิธีรับเงินบำนาญต่อปีแล                                                                 | แะผลประโยชน์รวมจากกรมธรรม์                                                                                                    |
| เลขที่บัญชี                                                                             | 20000128866                                                                                                    |
| ข้อมูลสำหรับรับกรมธรร                                                                   | ม่ของผู้เอาประกัน                                                                                                    |
| อีเมล                                                                                   | pon @gsb.or.th                                                                                                    |
| กรมชรรม์จะถูกพิจารณา และ<br>เสร็งสิ้น โดยกรมธรรม์ฉบับเดิม<br>ขอรับทางไปรษณีย์ กรุณาคิดเ | รชนุมิติภายในวันอัดใปหลังจากการขำระเงิน<br>เจะถูกล่งไปยังขีมมลที่ทำกระบุไว้ หากประสงค์<br>ค่อ บมจ.พิทยประกันชีวิต โทร. 0-2118-8586 |
| *หากต้องการเ<br>ติดต่อที่ส                                                              | เปลี่ยนแปลงข้อมูลกรุณา<br>าชาธนาคารออมสิน                                                                                          |
|                                                                                         | ถัดไป                                                                                                    |
| หละนี้คุณได้ออกจากแอป MyMo<br>ชีวิต                                                     | และกำลังทำรายการอยู่บน บริษัท ทีพยประกั<br>ค จำกัด (มหาชน)                                                                         |
|                                                                                         |                                                                                                    |

ระบบแสดง ค่าเบี้ยประกัน วันคุ้มครอง และรายละเอียดผู้เอาประกันภัย แล้วกด "ถัดไป"

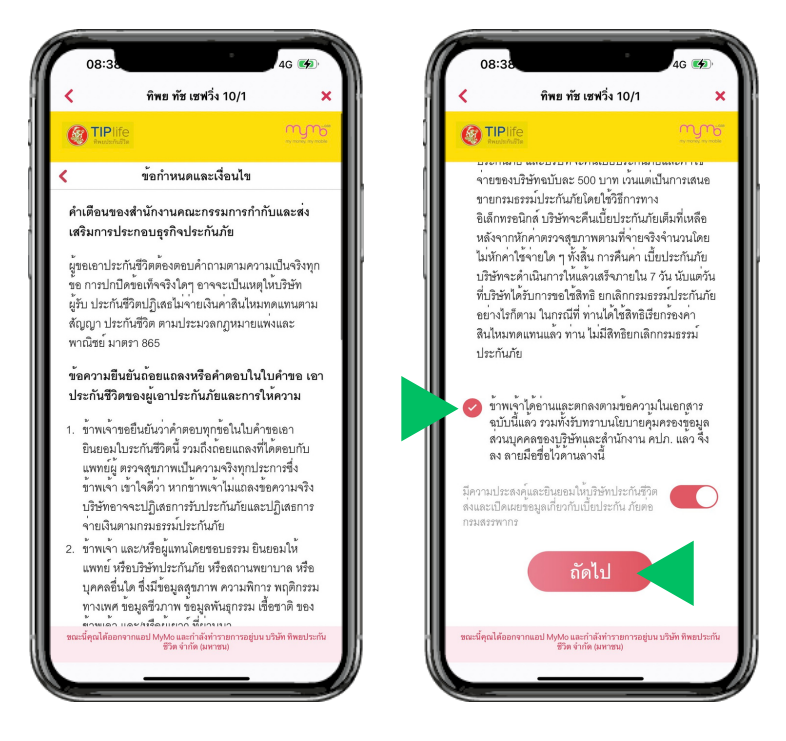

# ้ขั้นตอนการทำรายการซื้อประกันชีวิต ประเภทสามัญ แบบสะสมทรัพย์ TIP Touch Saving 10/1

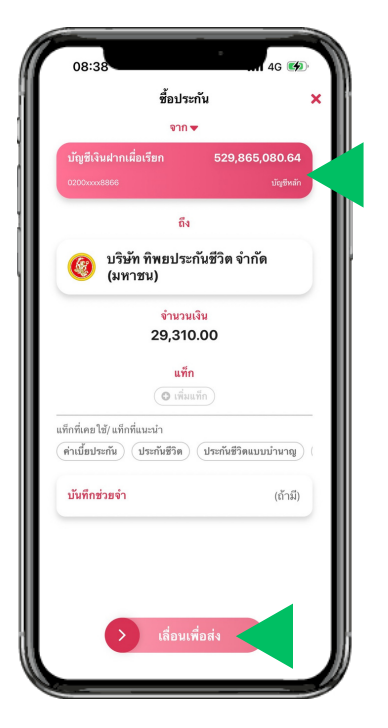

ระบบจะนำกลับมาที่หน้าซำระเงินบน MyMo เลือกบัญชีที่จะให้หักซำระค่าเบี้ย แล้ว "เลื่อนเพื่อส่ง"

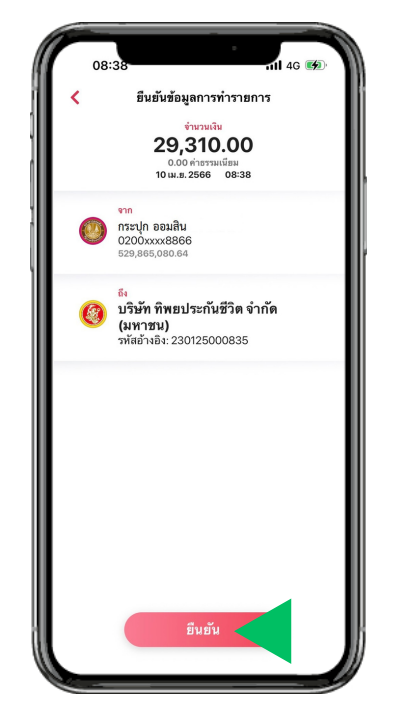

กด "ยืนยัน" เพื่อยืนยันการชำระเงิน

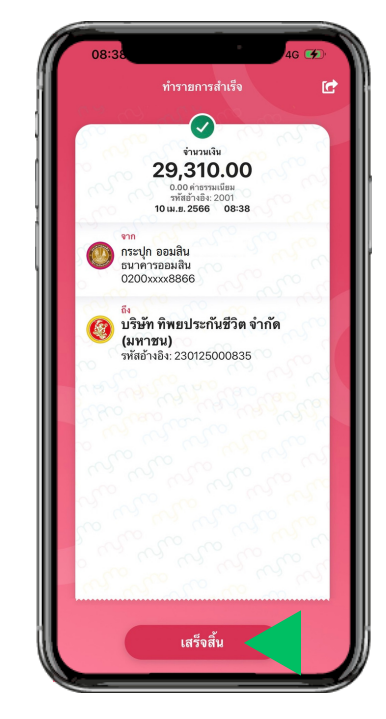

กด "เสร็จสิ้น"

### ี่ขั้นตอนการดูข้อมูลกรมธรรม์ ประเภทสามัญ แบบสะสมทรัพย์ TIP Touch Saving 10/1

#### เมื่อซื้อประกันเรียบร้อย ลูกค้าสามารถดูง้อมูลกรมธรรม์ได้ ตามงั้นตอนดังต่อไปนี้

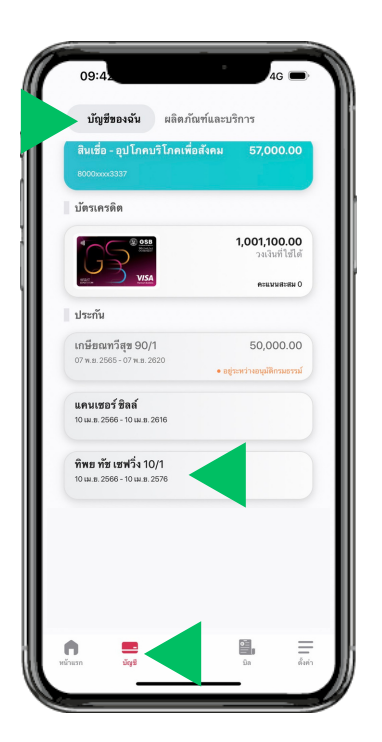

ที่เมนู "บัญชี" เลือกแถบ "บัญชีงองฉัน" เลือกประกัน "ทิพย ทัช เซฟวิ่ง 10/1" กดเลือกดู รายละเอียด และความคุ้มครอง

| ประกันชีวิต                                                                                                    | Call Con<br>02-118555                                  |  |
|----------------------------------------------------------------------------------------------------|--------------------------------------------------------|--|
| มู้เอาประกันภัต<br>เมาย กระปุก ออมสิน<br>สุขที่กรมเรรม์<br>230125000656<br>แหกราประกัน<br>ศิทย ทัช เชศวี่ง 10/1 |                                                        |  |
| ันที่คุ้มครอง<br>รื่ม 23 มี.ค. 2566 สิ้นสุด 23 มี                                                               |                                                        |  |
|                                                                                                    | @Annulzinifin TPA                                      |  |
| รายละเอียดประกัน                                                                                                | ความคุ้มครอง                                           |  |
| ข้อมูลผู้เอาประกัน                                                                                              |                                                        |  |
| ชื่อผู้เอาประกัน                                                                                                | นาย กระปุก ออมสิน                                      |  |
| เลขบัตรประชาชน                                                                                                  | 1-100x-xxxx8-00-1                                      |  |
| ที่อยู่                                                                                                    | 470 แขวงดินแดง เขตเขต<br>ดินแดง กรุงเทพมหานคร<br>10400 |  |
|                                                                                                    | xxx-xxx-5000                                           |  |
| เบอร์โทรศัพท์มือถือ                                                                                             |                                                        |  |
| เบอร์โทรศัพท์มือถือ<br>ผู้รับผลประโยชน์                                                                         | ทายาทตามกฎหมาย                                         |  |
| เบอร์โทรศัพท์มือถือ<br>ผู้รับผลประโยชน์<br>ข้อมูลจัดส่งกรมธรรม์                                                 | ทายาทตามกฎหมาย                                         |  |

กดที่แถบ "รายละเอียดประกัน" เพื่อดูรายละเอียดประกัน

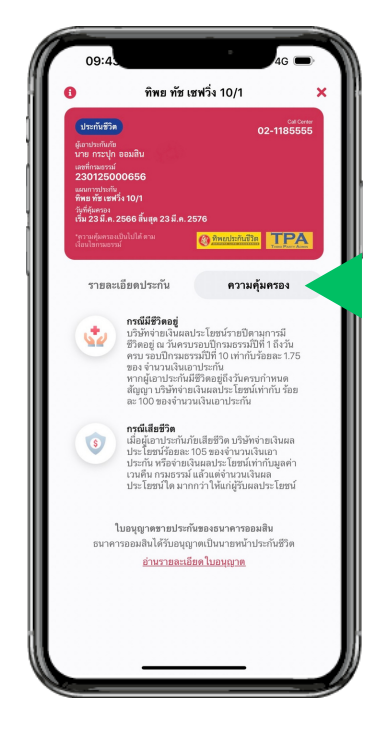

กดที่แถบ "ความคุ้มครอง" เพื่อดูรายละเอียดความคุ้มครองประกัน

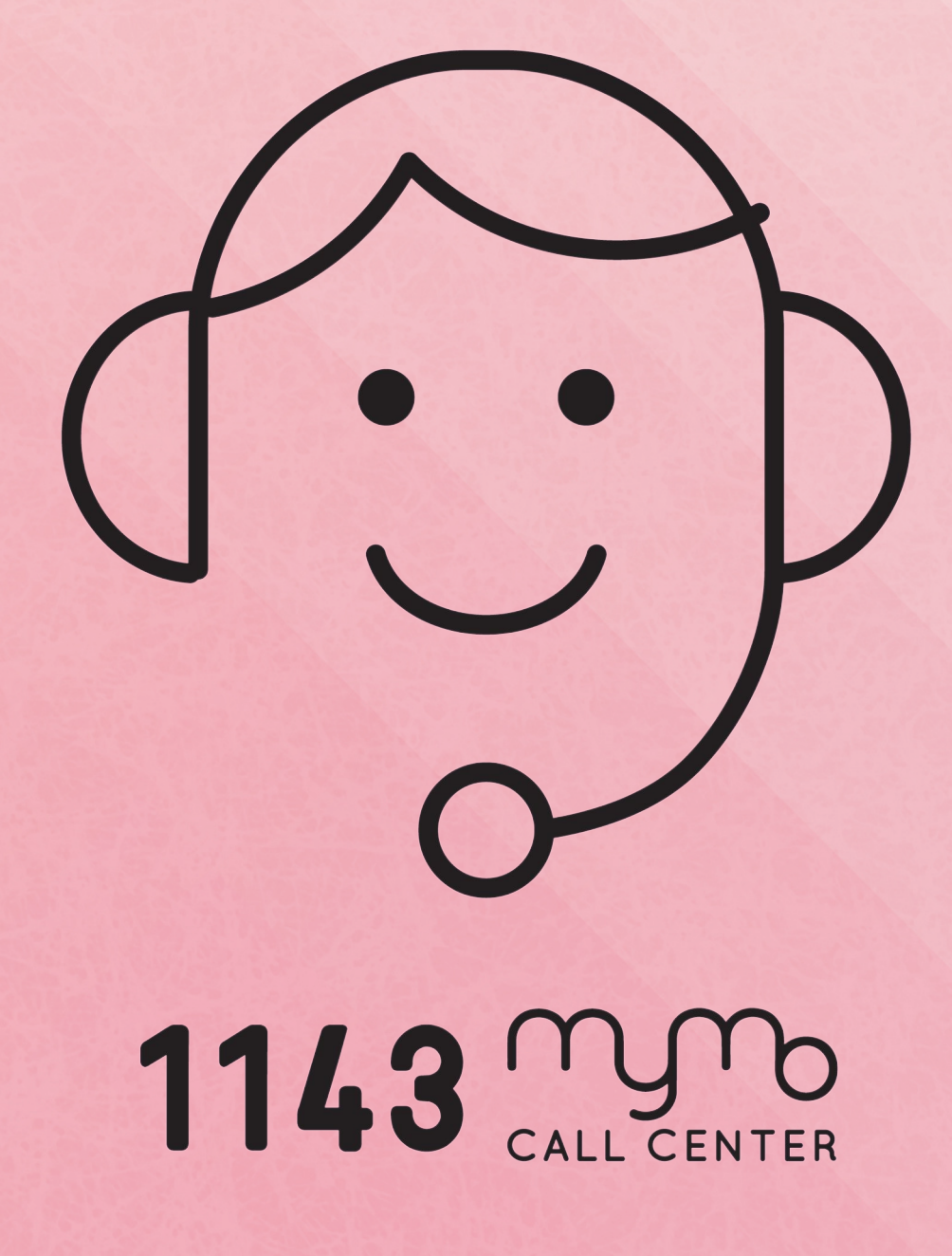